# <u>CP1200</u>以無線 LAN 連線連接印表機安裝驅動程式步驟 (以 Win 8.1 作示範) The driver installation procedure for CP1200 (Via Wireless LAN)(Win 8.1 as example)

先將印表機連接到路由器,詳細可參考以下步驟 (Follow below steps to connect printer to the router)

### Non-WPS Access Points

Wi-Fi Settings

Via Wi-Fi Network

⇒ Back

ок

onnection Settings

Connection Method

0 🔳

#### 1 Check the access point.

- Confirm that the access point is on and ready for communication.
- 2 Prepare SELPHY.
- Remove any inserted memory cards or USB flash drives.
- Insert a loaded paper cassette and an ink cassette in SELPHY (<u>18</u> – 10).

## 3 Access the setting screen.

- Press the < >> button.
- Press the <▲><▼> buttons to select [Wi-Fi Settings], and then press the <OK> button.
- Press the <▲><▼> buttons to select [Connection Settings], and then press the <OK> button.
- Wi-Fi Settings Connection Settings Connection Method Via Wi-Fi Network Dia Wi-Fi Network Setk COPIES +

非 WPS 的存取點

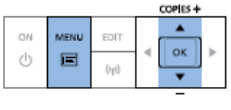

### 1 查看存取點

- 確認存取點已開啟,並已準備通訊。
- 2 準備 SELPHY
- 取出任何已插入的記憶卡或 USB 快閃磁碟。
- 3 進入設定畫面
- 按下 < 囯> 鍵。
- 按下 <▲><▼> 鍵選擇 [Wi-Fi 設定(Wi-Fi Settings)],然後按下 <**OK**>鍵。
- 按下 <▲><♥> 鍵選擇 [連接設定 (Connection Settings)],然後按下 <OK>鍵。

Set Printer Name Canon SELPHY CP1200 IIIII Enter/Edit Text

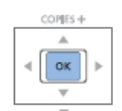

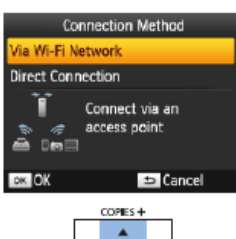

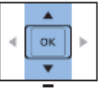

- Check the printer name.
  Check the displayed printer name and
  - press the <**OK**> button.
- You can change the printer name by pressing the EDIT button (<u>148</u>).

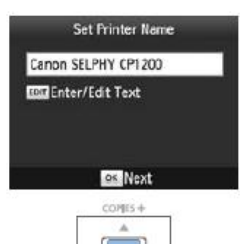

# 4 查看打印機的名稱

- 查看所顯示的打印機名稱,然後按下
  <OK>鍵。
- 您可以按下 EDIT (編輯)鍵變更打印機
  名稱 ( 48)。

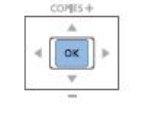

#### 5 Choose the connection method.

 Press the <▲><▼> buttons to select [Via Wi-Fi Network], and then press the <**OK**> button.

| Con          | nection Method                 |
|--------------|--------------------------------|
| Via Wi-Fi Ne | twork                          |
| Direct Conn  | ection                         |
|              | Connect via an<br>access point |
| OK OK        | Cancel                         |

- 5 選擇連接方法
- 按下<▲><▼>鏈選擇[透過 Wi-Fi 網絡 (Via Wi-Fi Network)],然後按下
   <OK>鍵。

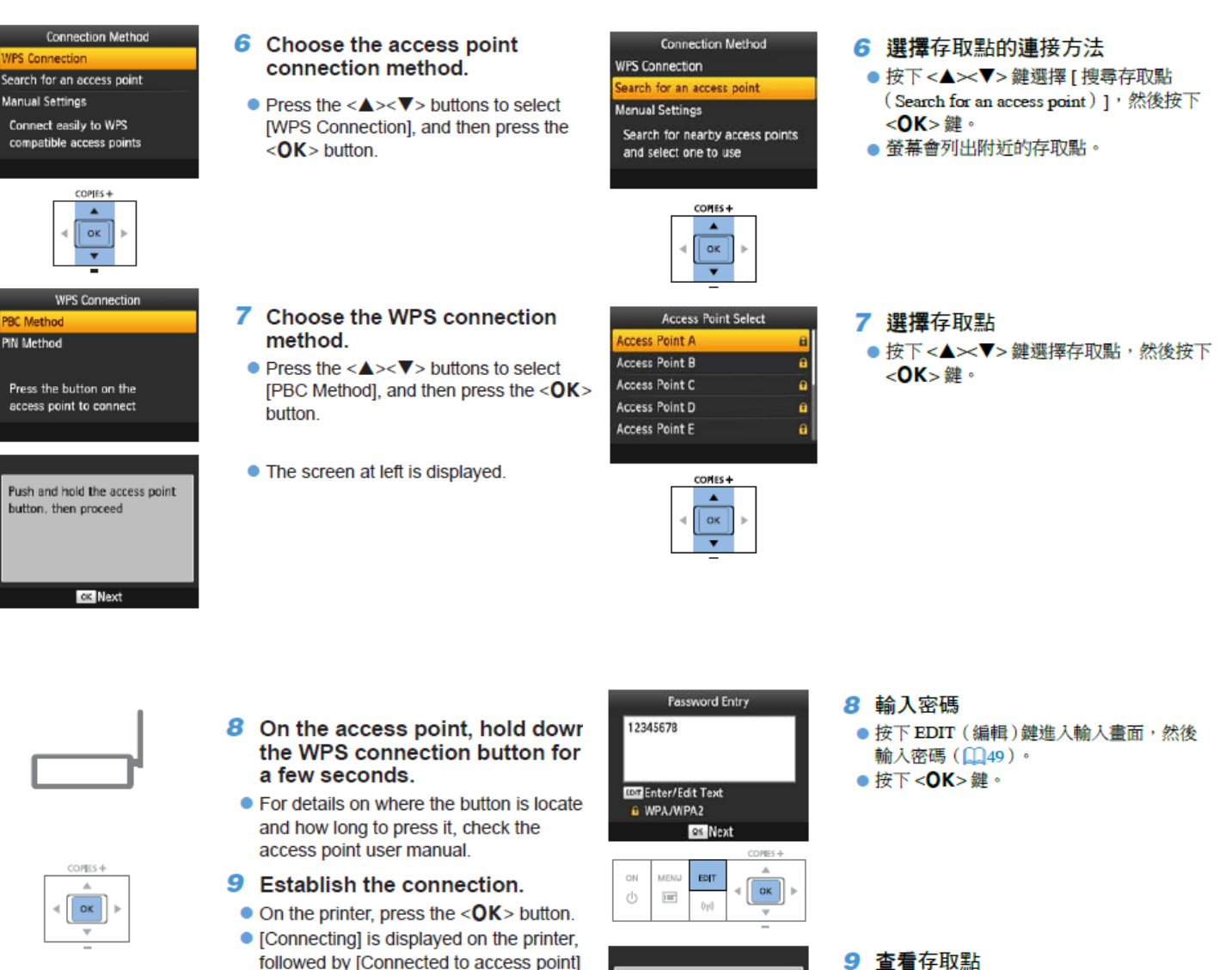

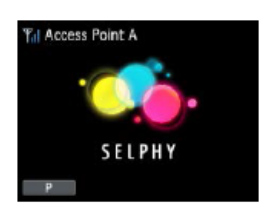

 The screen at left is displayed, indicating the name of the access point.

when connected. Press the <OK>

button.

Connected to access point Access Point A

SELPHY

Access Point A

螢幕會顯示左方的畫面。

按下 <**OK**> 鍵。

打印機連接到存取點後,即會顯示左方的

畫面。查看所顯示的存取點名稱,然後

- 到佳能網站 <u>https://hk.canon/zh\_HK/support/selphy%20cp1200/model</u>,下載印表機 的驅動程式 - CP1200 Printer Driver (Go to: <u>https://hk.canon/en/support/selphy%20cp1200/model</u>, then download the printer driver - CP1200 Printer Driver)
- 2. 下載的文件「cp1200-\*\*\*.zip」以壓縮檔檔案保存在指定的文件夾中,打開壓縮檔 檔案。(A downloaded zip file "cp1200-\*\*\*.zip" will be saved at specified location, open the zip file.)

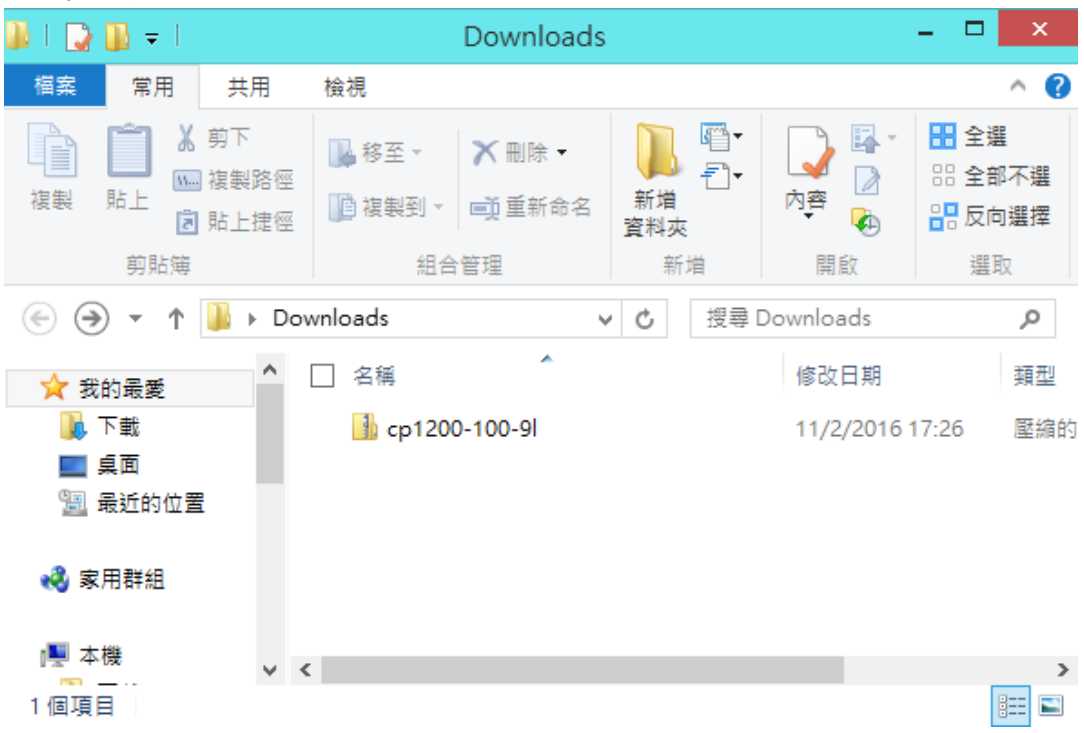

3. 開啟"cp1200-\*\*\*.exe" (Open "cp1200-\*\*\*.exe")

| 🚯 I ⊋ I                  | ]] <b>≠</b> 1 |        |              | 壓縮的資料夾工具     | c   | p1200-100-9I –   |  | ×   |
|--------------------------|---------------|--------|--------------|--------------|-----|------------------|--|-----|
| 檔案                       | 常用            | 共用     | 檢視           | 解壓縮          |     |                  |  | ^ 🕐 |
| <b>解壓</b><br>縮至▼<br>解壓縮至 | 解壓縮<br>全部     |        |              |              |     |                  |  |     |
| € 🦻                      | - <b>†</b>    | 🌗 ⊧ Do | w ⊧ cp'      | 1200-100     | ~ C | 搜尋 cp1200-100-9l |  | ,c  |
| 숨 我的                     | 的最愛           | ^      | □ 名稱         | *            |     | 類型               |  | 壓縮; |
| न 🚚                      | 「載            |        | <b>V</b> 🗉 c | p1200-100-9l |     | 應用程式             |  |     |
| 二<br>(国) 日<br>(日)        | 見面<br>最近的位置   | 1      |              |              |     |                  |  |     |
| 🜏 家月                     | 用群組           |        |              |              |     |                  |  |     |
| ■ 本様                     | 幾             | ~      | <            |              |     |                  |  | >   |
| 1 個項目 已選取 1 個項目 4.58 MB  |               |        |              |              | :== |                  |  |     |

4. 按「Next>」 (Click "Next>")

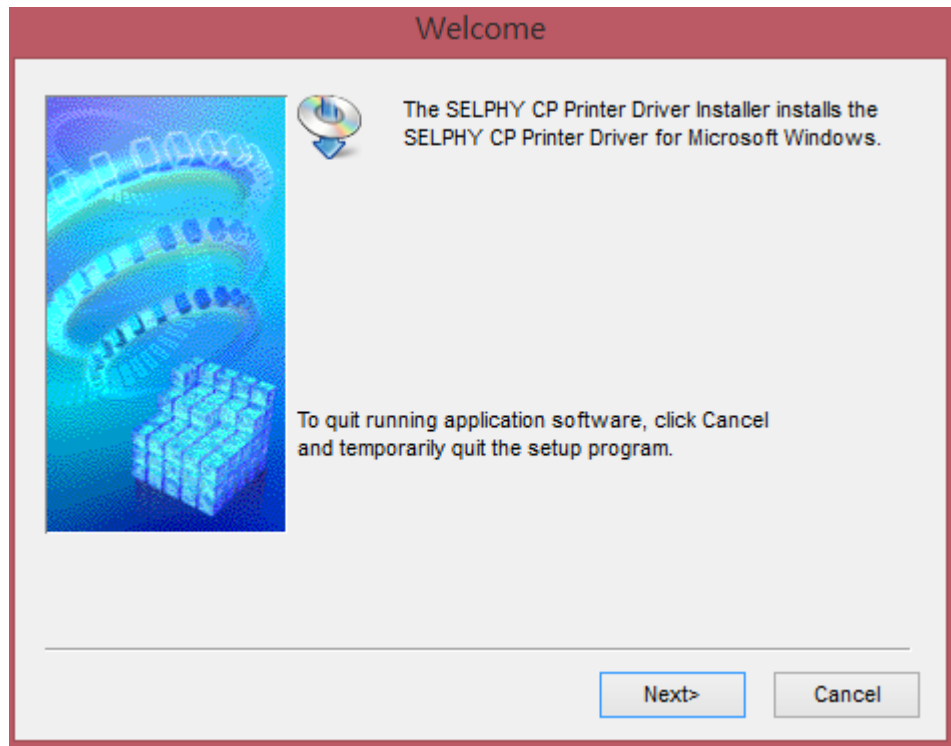

5. 選「Asia」,按「Next>」 (Choose "Asia", and then click "Next>")

| Area Selection                         |                                                                                                    |                |        |  |  |
|----------------------------------------|----------------------------------------------------------------------------------------------------|----------------|--------|--|--|
| Ple<br>C<br>C<br>C<br>C<br>C<br>C<br>C | ase select the area in which<br>) USA, Canada, Latin Americ<br>) Asia<br>) Europe, Middle East, Africa<br>) Oceania | you live.<br>a |        |  |  |
|                                        | <back< th=""><th>Next&gt;</th><th>Cancel</th></back<>                                                               | Next>          | Cancel |  |  |

6. 按「Yes」(Click "Yes")

| Software License Agreement                                                                                                    |   |  |  |  |
|----------------------------------------------------------------------------------------------------|---|--|--|--|
| Please read the following license agreement. Use the scroll bar to view the entire agreement.                                                                                                    |   |  |  |  |
| SOFTWARE END USER LICENSE AGREEMENT                                                                                                    | ^ |  |  |  |
| ATTENTION: PLEASE READ THIS DOCUMENT BEFORE<br>INSTALLING THE SOFTWARE.                                                                                                    |   |  |  |  |
| This is a license agreement between you and Canon Inc.,<br>having its place of business at 30-2 Shimomaruko 3-chome,<br>Ohta-ku, Tokyo 146-8501, Japan ("Canon"), with respect to the<br>software (including any image data and sound data included<br>as part thereof, if any (the "Data")) and its associated printed<br>materials and "online" or electronic documentation, if any<br>(collectively, the "Software"). |   |  |  |  |
| BY INSTALLING THE SOFTWARE YOU AGREE TO BE BOUND                                                                                                    |   |  |  |  |
| Do you accept the terms of the license agreement? Click Yes if you do. If you click No, Setup will close.                                                                                                    |   |  |  |  |
| <back no<="" td="" yes=""><td></td></back>                                                                                                    |   |  |  |  |

7. 選「Use with a wireless network」, 按「Next>」 (Choose "Use with a wireless network", and then click "Next>")

| Connection Method                                                                                                    |
|----------------------------------------------------------------------------------------------------|
| Select the connection method for the printer.<br>(•) Use with a wireless network<br>Select this to use the printer with a wireless network.<br>(•) Use with a USB connection<br>Select this to use the printer with a USB connection. |
| Next> Cancel                                                                                                    |

8. 點選「Canon SELPHY CP1200」<sup>,</sup>按「Next>」 (Choose "Canon SELPHY CP1200", and then click "Next>")

|                                                                                                    | Search fo                                                                                        | or Printer                                                        | >                           | ĸ |  |
|----------------------------------------------------------------------------------------------------|--------------------------------------------------------------------------------------------------|-------------------------------------------------------------------|-----------------------------|---|--|
| A COLOR                                                                                                    | Automatically detecting the printers on the network.<br>Select the printer to use from the list. |                                                                   |                             |   |  |
| Canal - Canal - Canal | Model<br>Canon SELPHY CP                                                                         | MAC Address                                                       | IP Address<br>192.168.1.113 |   |  |
|                                                                                                    |                                                                                                  | <back< td=""><td>Update<br/>Next&gt; Cancel</td><td></td></back<> | Update<br>Next> Cancel      |   |  |

9. 按「Finish」 (Click"Finish")

| Installation complete               |                       |                                  |        |  |
|-------------------------------------|-----------------------|----------------------------------|--------|--|
| Carpenson<br>Carpenson<br>Carpenson | The printer driver h  | ias been installed successfully. |        |  |
|                                     | Model:                | Canon SELPHY CP1200              |        |  |
|                                     | Click Finish to termi | inate the setup program.         |        |  |
|                                     |                       |                                  | Finish |  |